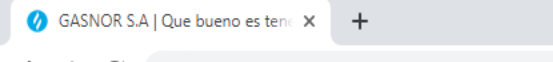

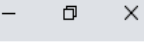

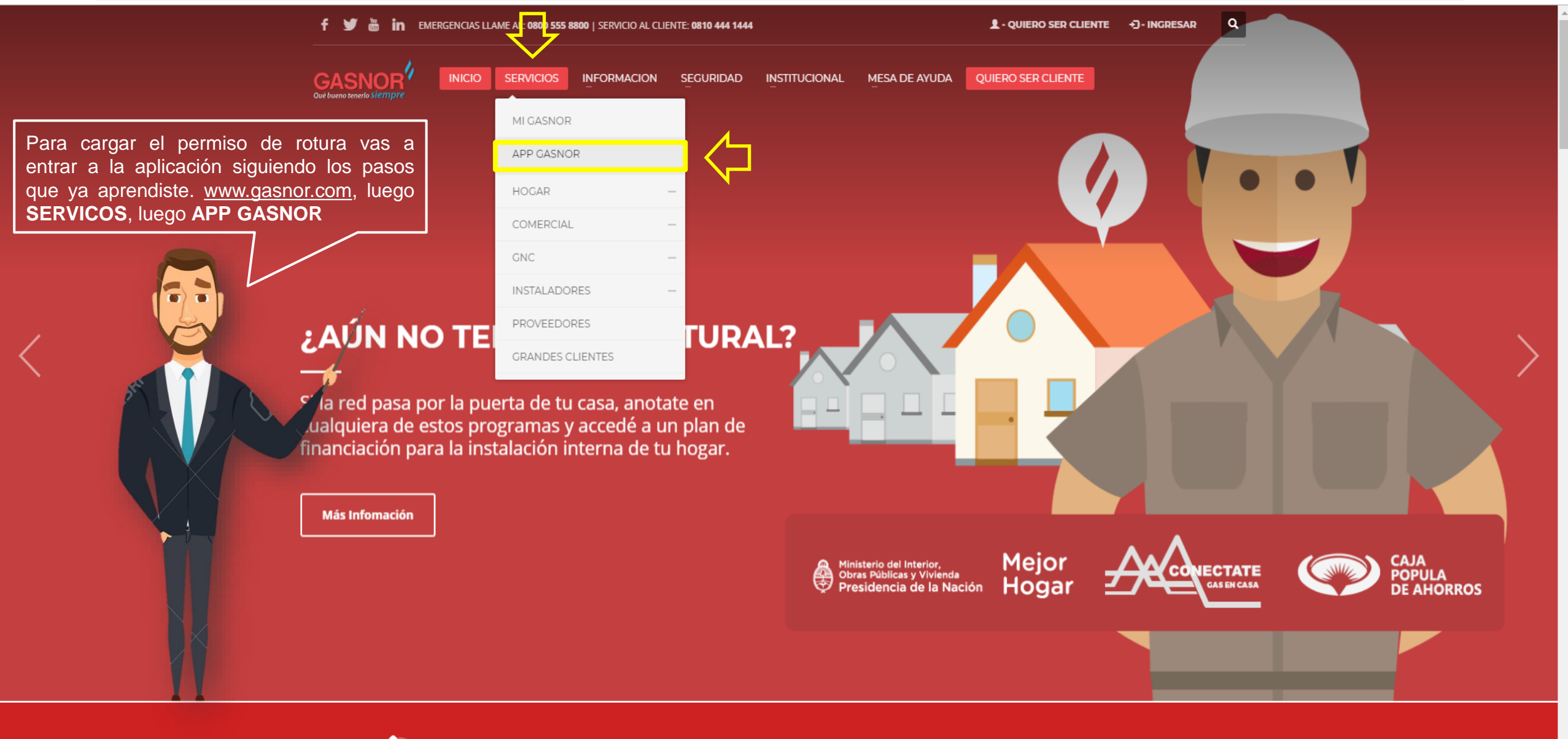

TENES UNA EMERGENCIA? LLAMA AL: 0800 555 8800

× +

← → C 🔺 No seguro | gasnor.eastus.cloudapp.azure.com

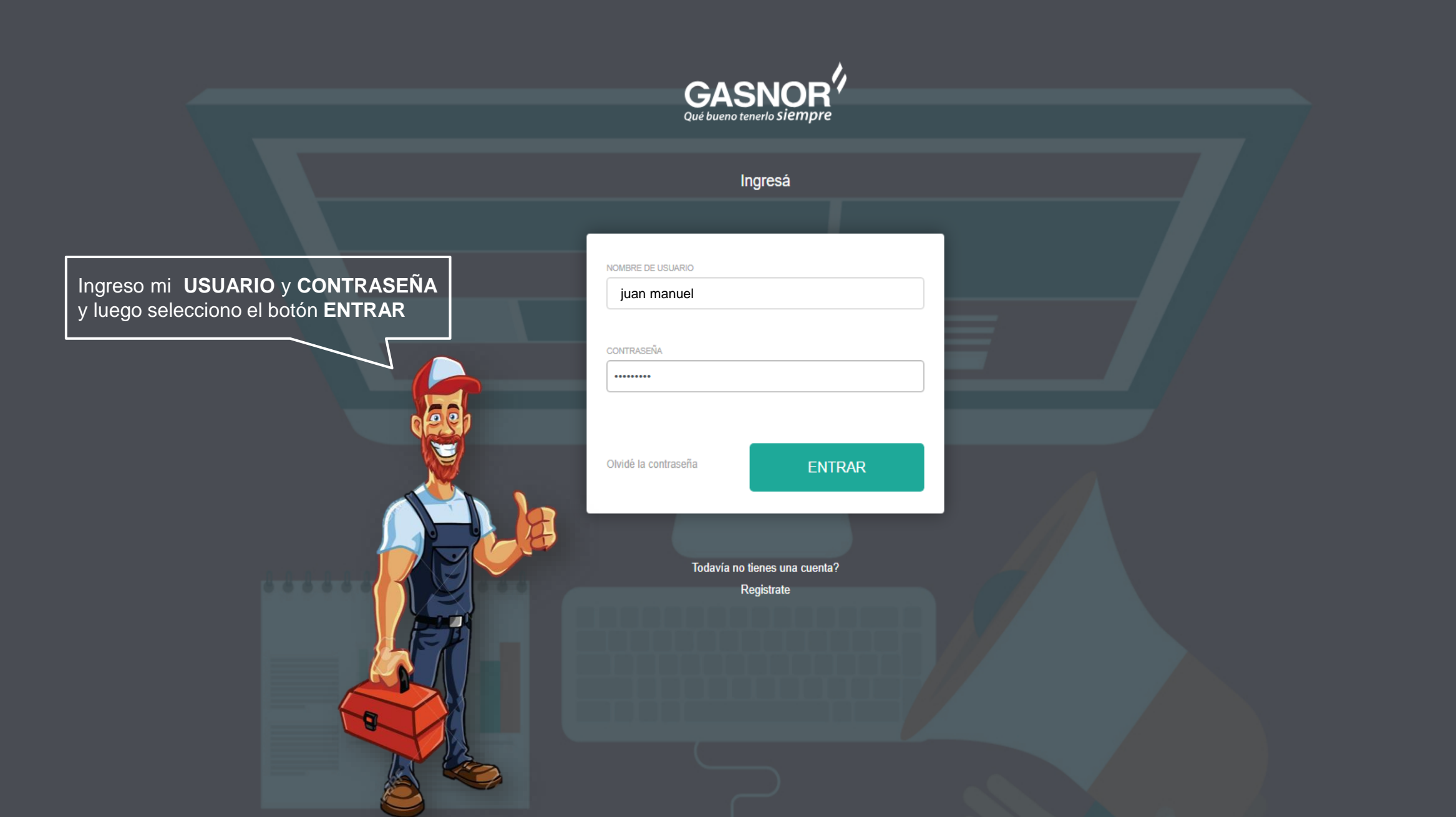

| Solicitudes                                                 | × +                                                                                                    |                    |
|-------------------------------------------------------------|----------------------------------------------------------------------------------------------------|--------------------|
| $\boldsymbol{\leftarrow} \rightarrow \mathbf{C}$ (i) No seg | uro   gasnor.eastus.cloudapp.azure.com/ServiceRequests/SolicitudesList                                                                                                    | ର୍ 🕁 Incógnito 😓 🗄 |
| GASNOR<br>Qué bueno tenerlo Siempre                         | Solicitudes                                                                                                    | CARGA MASIVA 🔻     |
|                                                             | Masiva       Nro<br>Solicitud       Nombre Cliente       Provincia       Localidad       Calle       Nro<br>Calle       Otros Datos       Estado         V       V       JUJUY       SAN SALVADOR       GENERAL NECOCHEA       122       Mza:A14 – Lote:20       Hdb. envior documentos | Acciones           |
| JUAN MANUEL<br>GONZALEZ                                     |                                                                                                    | -fl                |
| i≣ Solicitudes                                              |                                                                                                    | and a start        |
| G  Salir                                                    | Ya en tu pantalla de trabajo vas<br>a seleccionar el icono CARGAR<br>DocUMENTOS para subir el<br>permiso de rotura municipal                                                                                                    |                    |

© MAURICIO-

| → C ③ No segu           | ro   gasnor.eastus.cloudapp.azure.com/ServiceRequests/SolicitudesList                                                                                        | ର 🕁 Incógnito 😓                                                                                                    |
|-------------------------|----------------------------------------------------------------------------------------------------|----------------------------------------------------------------------------------------------------|
|                         | Solicitudes                                                                                                    | CARGA MASIVA 🔻                                                                                                    |
|                         | Carga de Documentos Obligatorios                                                                                                    |                                                                                                    |
|                         | PERMISO MUNICIPAL PARA APERTURA DE VEREDAS                                                                                                    |                                                                                                    |
| JUAN MANUEL<br>GONZALEZ |                                                                                                    |                                                                                                    |
| Solicitudes             | PERMISO DE ESTACIONAMIENTO, PARA LA MUNICIRALIDAD DE SAN MIGUEL DE TUCUMÁN                                                                                   |                                                                                                    |
| Salir                   | CERTIFICADO FINAL DE OBRA EMITIDO POR LA MUNICIPALIDAD DE SAN MUNICIPAL DE TUCUMO PARA APEL<br>ingresar el a<br>ser una foto<br>Para los otr<br>ingresar nad | adro <b>PERMISO MUNICIPAL</b><br><b>RTURA DE VEREDAS</b> vas a<br>rchivo correspondiente, puede<br>o un archivo tipo .pdf<br>os recuadros no es necesario<br>a |
|                         | DOCUMENTACIÓN ADICIONAL                                                                                                    |                                                                                                    |
|                         |                                                                                                    |                                                                                                    |
|                         | CONFIRMAR                                                                                                    |                                                                                                    |

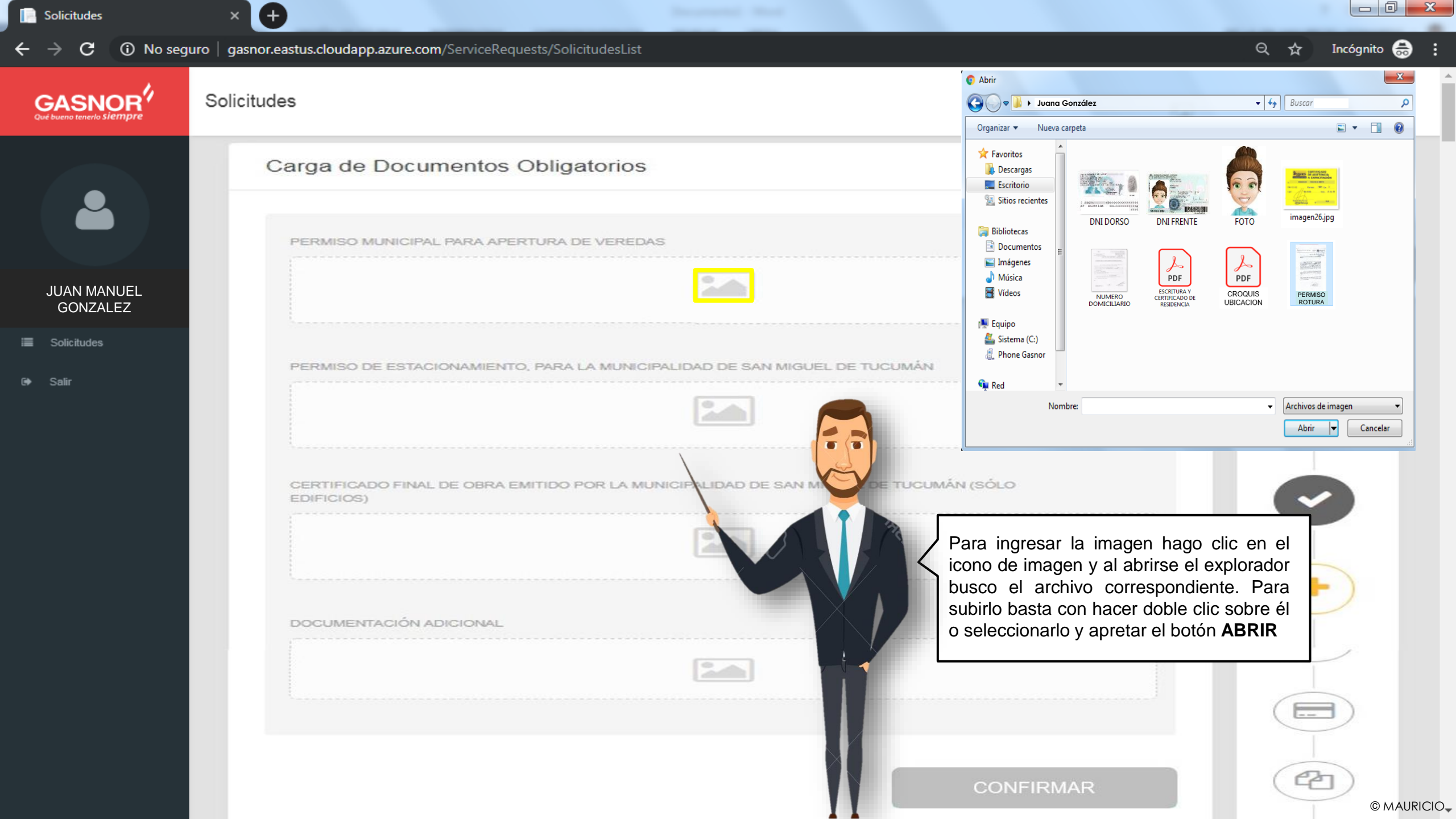

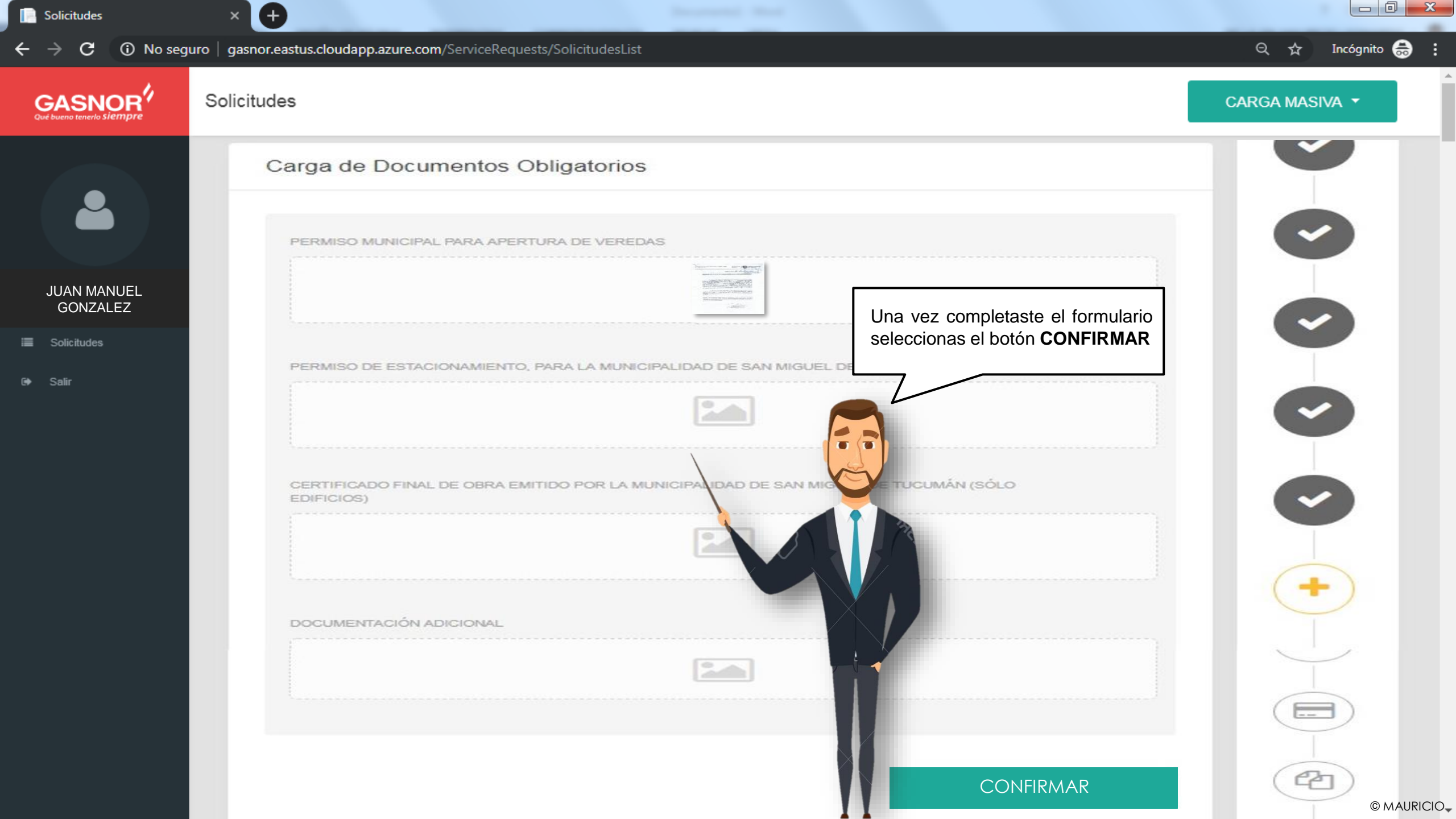

| 10. | Sol | licitu | ude |
|-----|-----|--------|-----|
|     |     |        |     |

## $\leftarrow$ $\rightarrow$ **C** (i) No seguro | gasnor.eastus.cloudapp.azure.com/ServiceRequests/SolicitudesList

× +

Q 🕁 Incógnito 릃 🚦

| 4                                                |                  |                                                                                                    |
|--------------------------------------------------|------------------|----------------------------------------------------------------------------------------------------|
| GASNOR <sup>7</sup><br>Qué bueno tenerlo Siempre | Solicitudes      | Firma electrónica × CARGA MASIVA ▼                                                                                                    |
|                                                  | Carga de Docu    | Por favor ingrese su firma electrónica para guardar los datos.                                                                                                    |
|                                                  | PERMISO MUNICIPA | MOSTRAR CONTRASEÑA                                                                                                    |
| JUAN MANUEL<br>GONZALEZ                          |                  | INGRESAR Cerrar                                                                                                    |
| Solicitudes                                      |                  |                                                                                                    |
| ▶ Salir                                          |                  | Aquí vas a ingresar tu FIRMA ELECTRONICA,<br>tienes la opción mostrar contraseña para verla<br>mientras la escribes. En caso de que no fuera<br>la correcta el sistema te avisará mediante un<br>mensaje para que la corrijas y puedas avanzar |

© MAURICIO-

| Solicitude |
|------------|
|            |

→ C (i) No seguro | gasnor.eastus.cloudapp.azure.com/ServiceRequests/SolicitudesList

 $(\pm)$ 

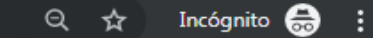

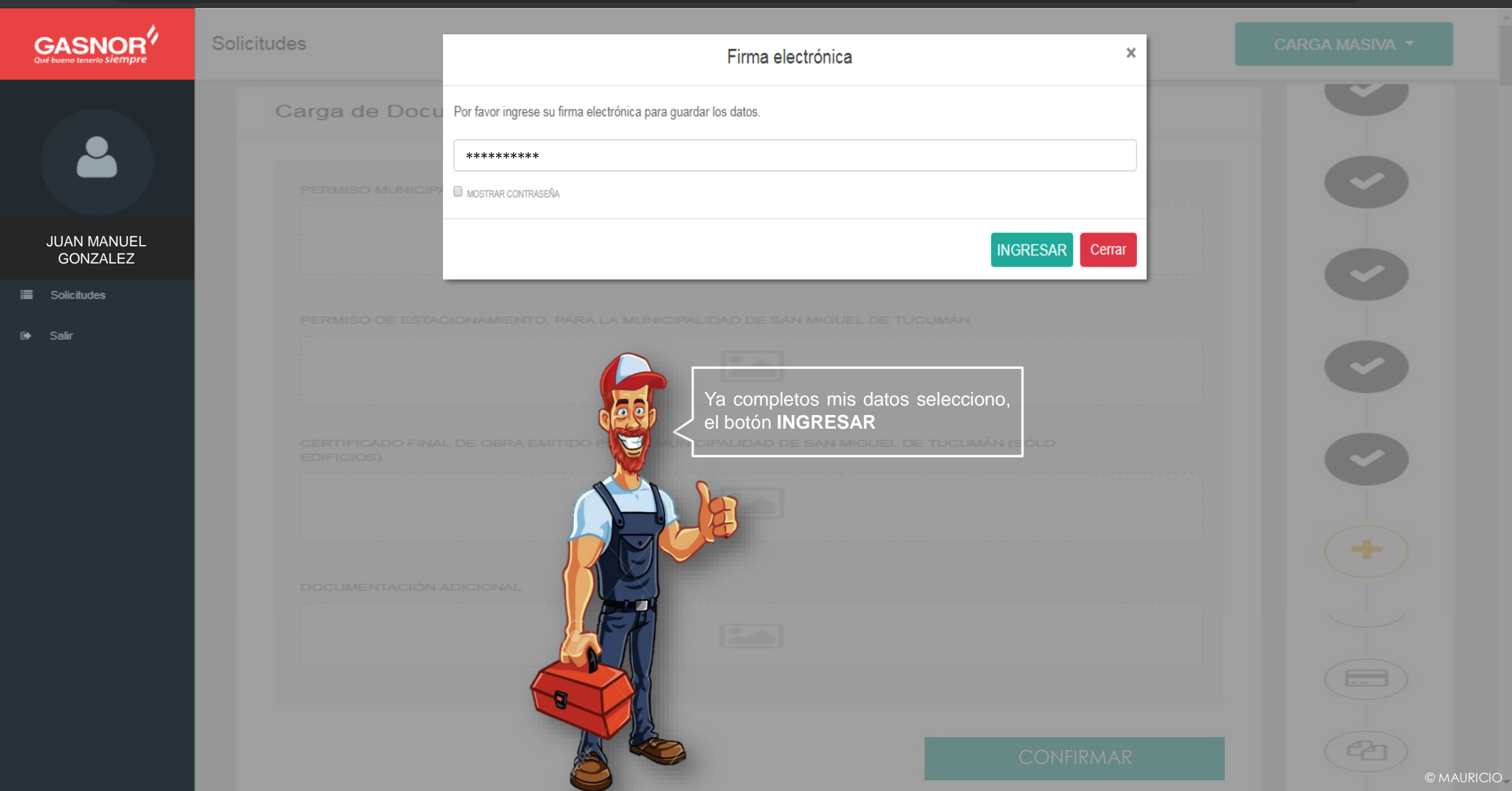

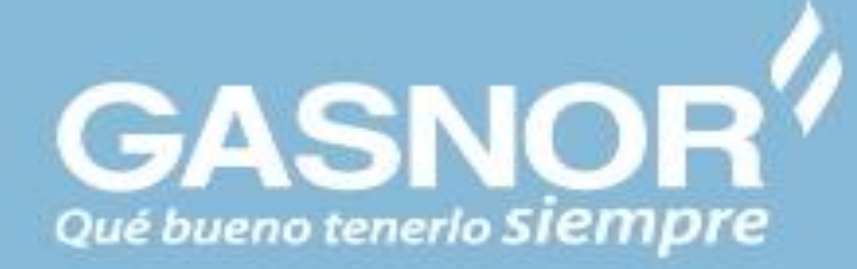

En cuanto firmaste el permiso, éste llegó a Servicio Técnico para ser evaluado. Al momento de enviarlo ten en cuenta que sea para la obra correcta, que se encuentre vigente y que corresponda a un trabajo de conexión de gas

## PERMISO DE ROTURA RECEPCIONADO Y EN EVALUACION

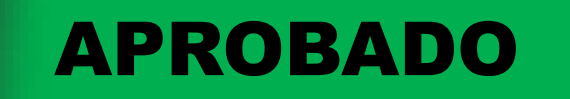

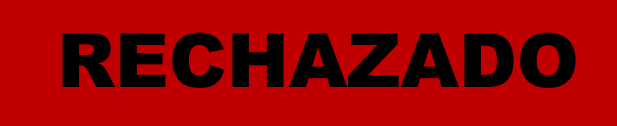

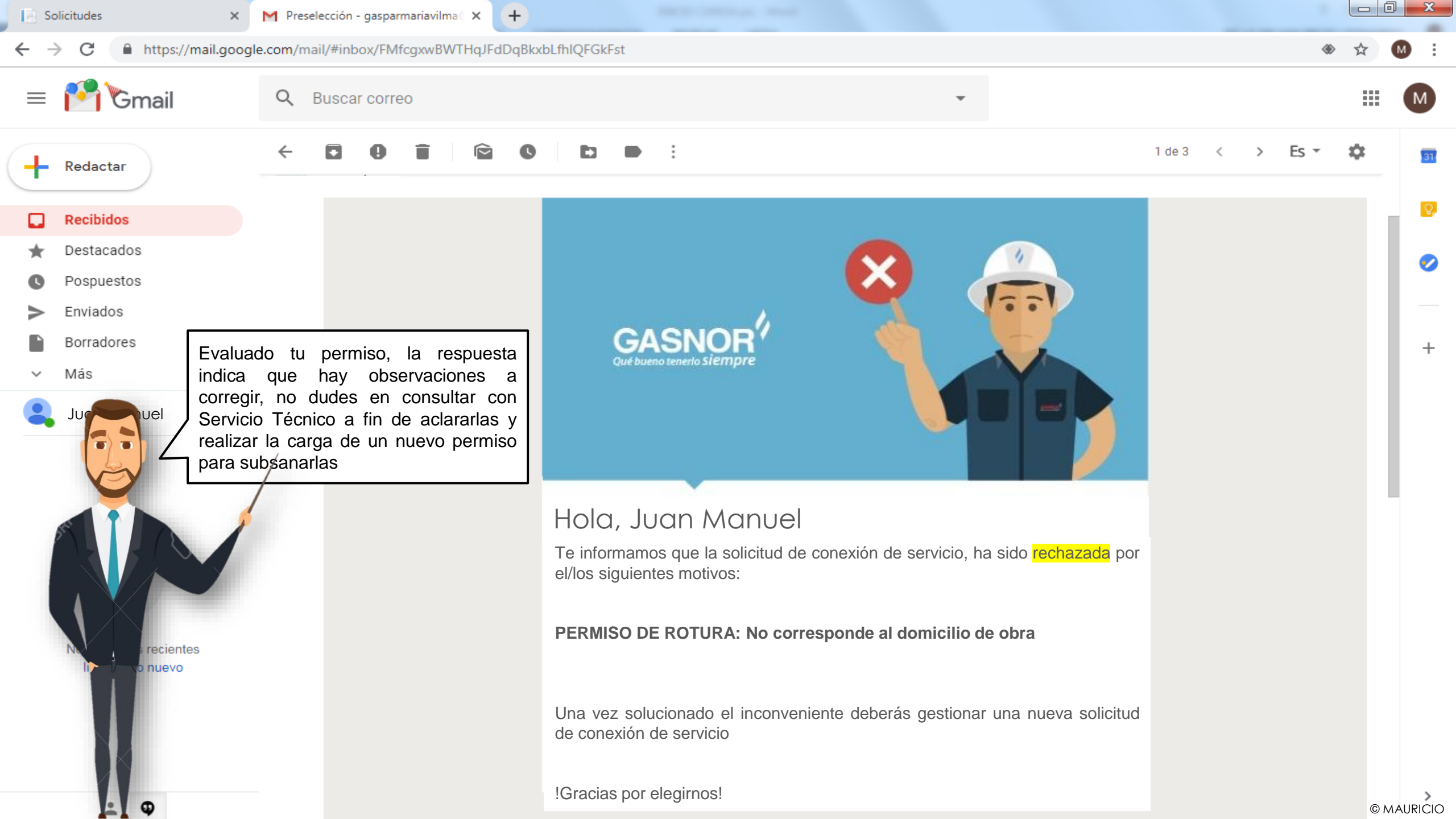

| Note:       Note:       Note: <t< th=""><th>Solicitudes</th><th></th><th></th></t<>                                                                                                    | Solicitudes                                               |                                                                                                    |                   |
|----------------------------------------------------------------------------------------------------|-----------------------------------------------------------|----------------------------------------------------------------------------------------------------|-------------------|
|                                                                                                    | $oldsymbol{\epsilon}  ightarrow oldsymbol{C}$ (i) No segu | eguro   gasnor.eastus.cloudapp.azure.com/ServiceRequests/SolicitudesList                                                                                                    | 🔍 🕁 Incógnito 👼 🗄 |
| <image/> Image: Solution of the solution of the solution of | GASNOR<br>Qué bueno tenerlo siempre                       | Solicitudes                                                                                                    | CARGA MASIVA 🔻    |
| JUAN MANUEL<br>CONZALEZ         Image: Conzense         Image: Conzense         Image: Conzens         Image: Conz                                                                                                    |                                                           | Nro<br>Masiva     Nro<br>Solicitud     Nombre Cliente     Provincia     Localidad     Calle     Nro<br>Calle     Otros Datos     Estado       JUANA MANUELA<br>GONZALEZ     JUJUY     SAN SALVADOR     GENERAL NECOCHEA     122     Mza:A14 – Lote:20     Documentos rechazados | Acciones          |
| <ul> <li>Solution</li> <li>Solution</li> <li>Solution</li> <li>Solution</li> <li>Para environ fue variantical do y<br/>ingresar con fu susario de matriculado y<br/>segur los pasos ya antes descriptos</li> </ul>                                                                                                    | JUAN MANUEL<br>GONZALEZ                                   |                                                                                                    | 1                 |
| seguir los pasos ya antes descriptos                                                                                                    | Solicitudes                                               | ingresar con tú usuario de matriculado y                                                                                                    | 202               |
|                                                                                                    | General Salir                                             |                                                                                                    |                   |

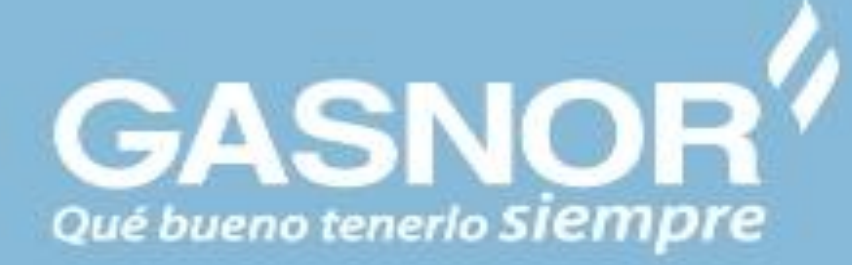

En cuanto firmaste el permiso, éste llegó a Servicio Técnico para ser nuevamente evaluado. Recuerda antes de enviarlo verificar que sea para la obra correcta, que se encuentre vigente y que corresponda a un trabajo de conexión de gas

## PERMISO DE ROTURA RECEPCIONADO Y EN EVALUACION

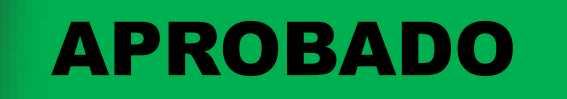

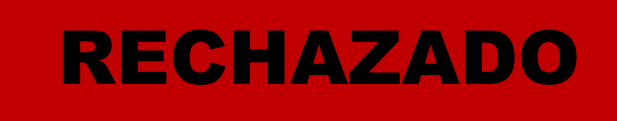

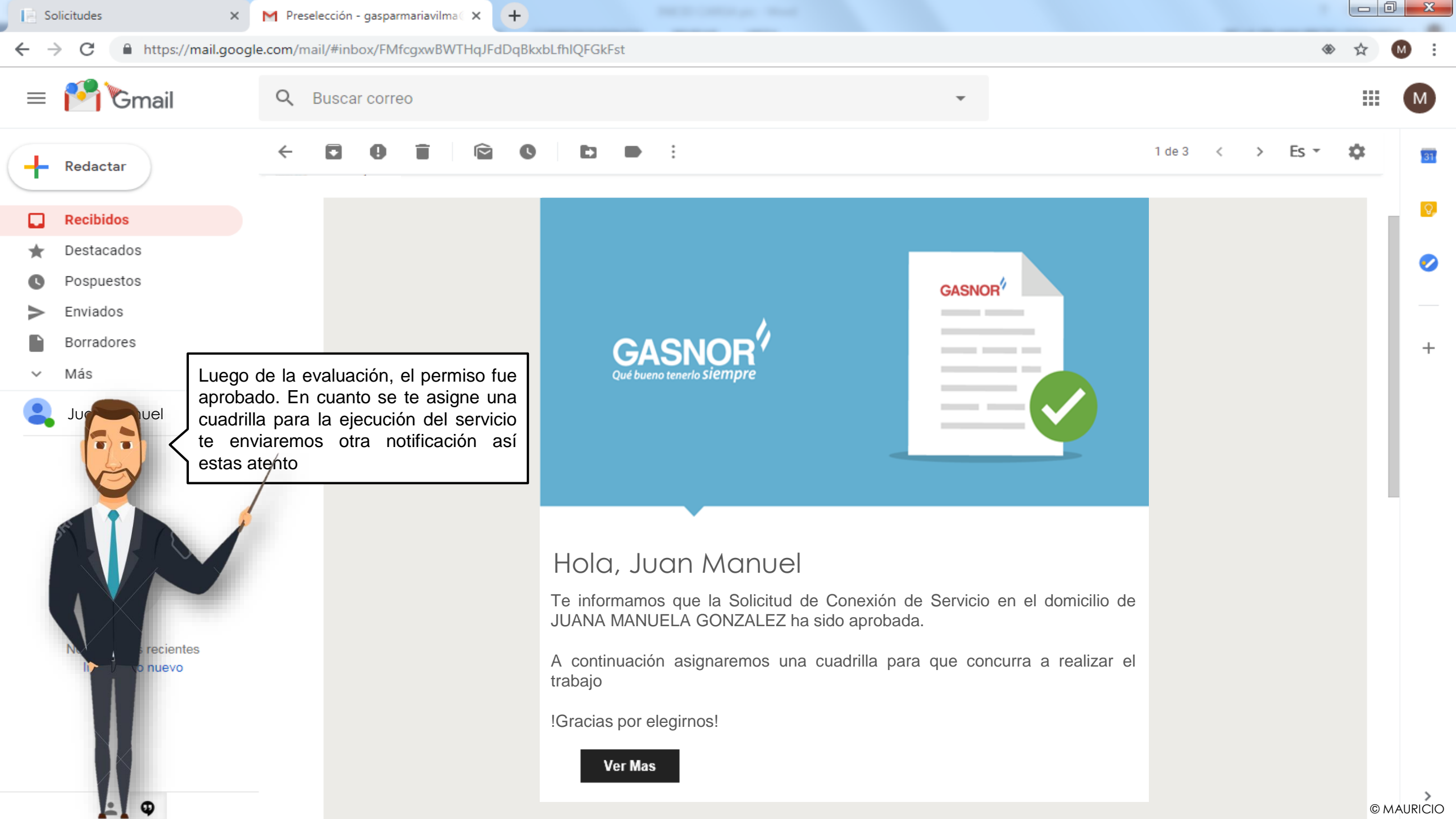

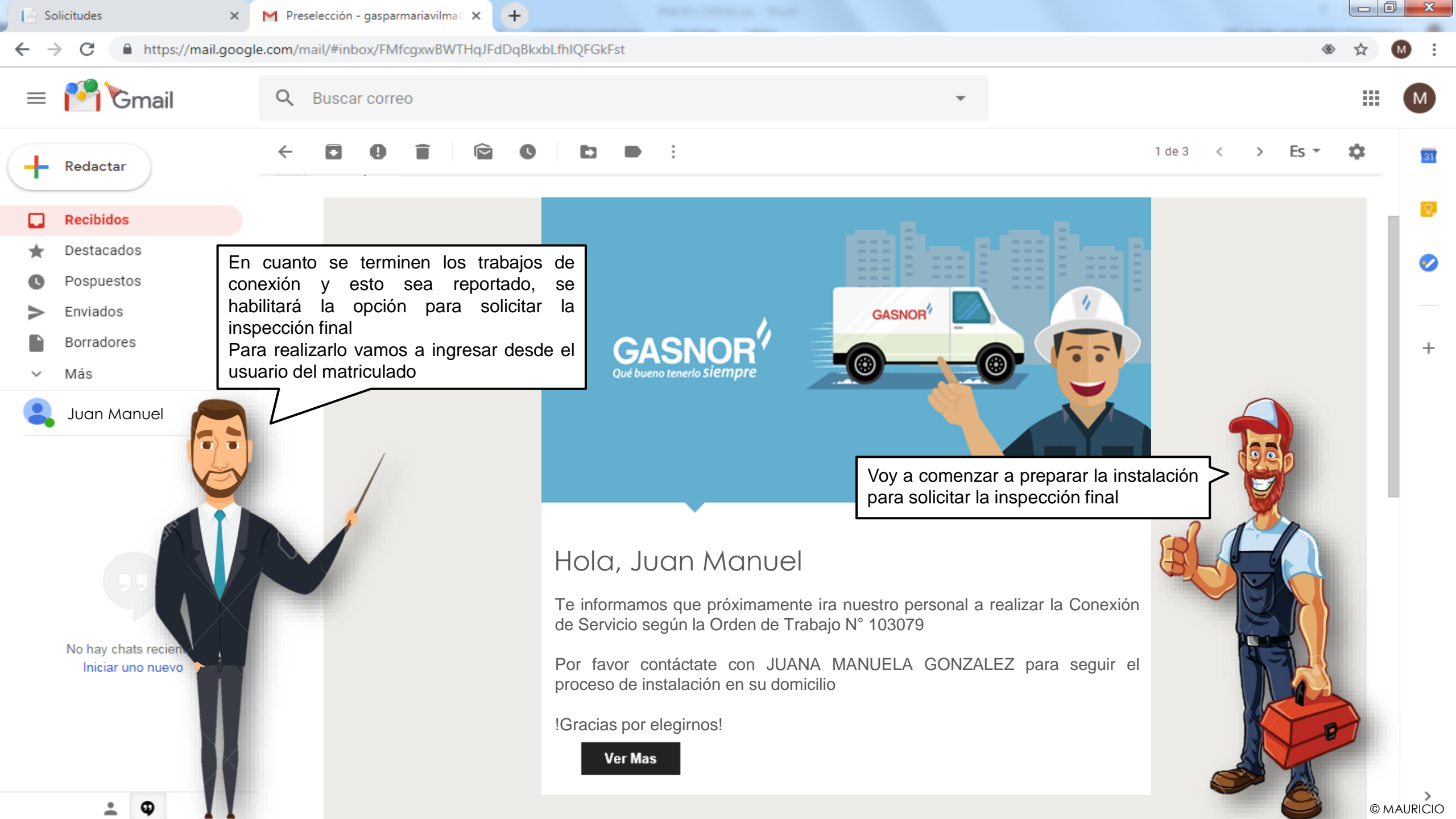